## 접속방법(Windows 10)

## 1. 화면 우측 하단에 존재하는 네트워크 아이콘을 마우스 좌클릭(2번)

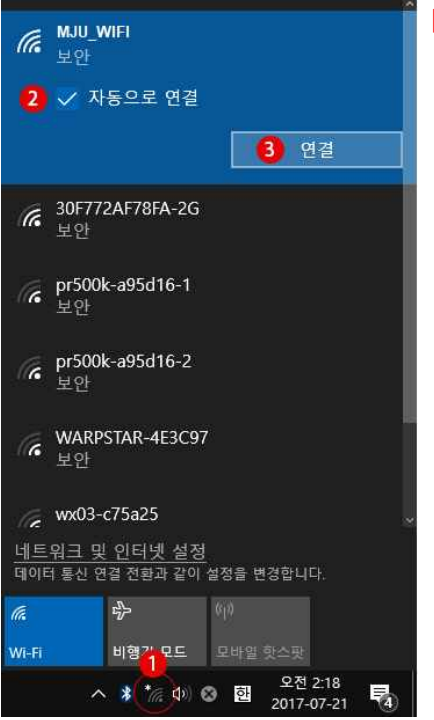

 

 용 NUU Wrifi 보안

 네트워크 보안 키 입력

 네트워크 보안 키 입력

 라우티의 단추를 눌러 연결할 수도 있습니다.

 2 다음
 취소

 30F772AF78FA-2G 보안

 48E2449DBFAF-2G 보안

 第 5500k-a95d16-1 보안

 보안

 비트워크 및 인터넷 설정 데이터 통산 연결 전황과 같이 설정를 변경합니다.

비행기 모드 - 모바일 핫스팟

^ 🗚 🍖 🕪 🕹 한

오전 2:22 2017-07-21

**R**4

[!] 간혹 와이파이 모양이 아닌 지구본/모니터 모양일 수도 있습니다.

[!] 연결을 누를 경우 보안키를 입력하라고 합니다.

: 공지된 비밀번호를 입력 (비밀번호 : mjuwlan!)

## \* 우측 하단 화면에서 Wi-Fi 가 보이지 않는 경우

1. 화면 우측 하단에 존재하는 네트워크 아이콘을 마우스 우클릭 후 네트워크 및 공유센터 열기 클릭

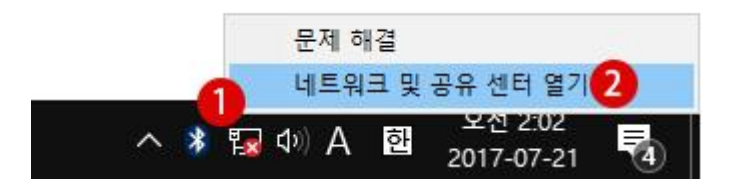

2. 이더넷란의 어댑터 옵션 변경을 클릭

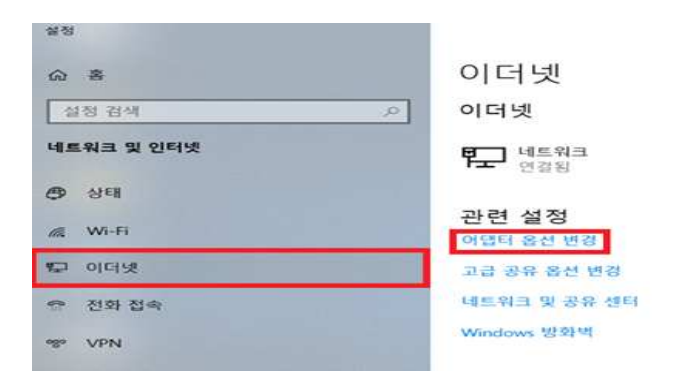

3. Wi-Fi 란을 우클릭하여 사용 클릭

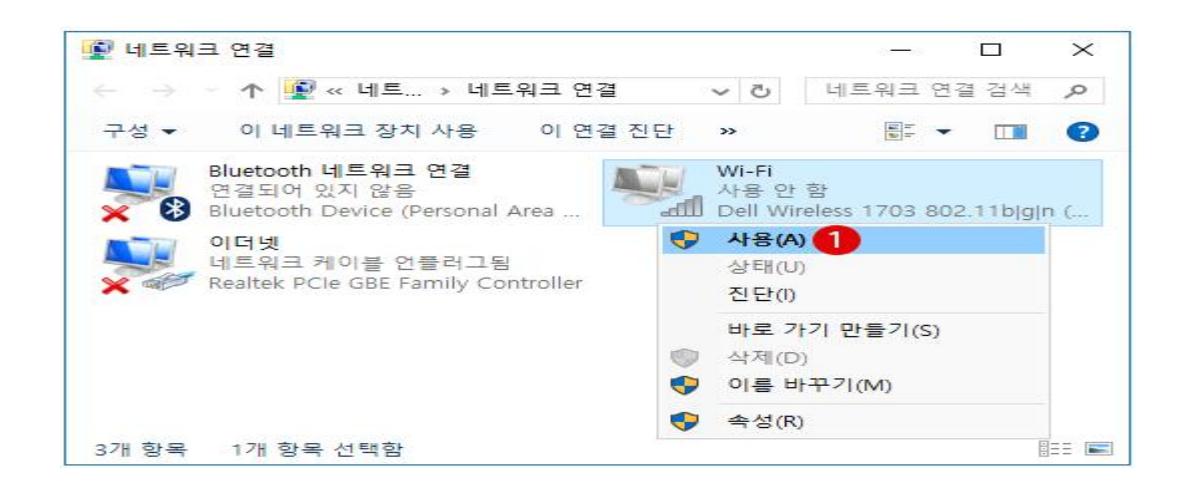

## [!] Wi-Fi 가 보이질 않을 겨우

: 컴퓨터의 무선 랜카드 및 무선 랜카드 드라이버를 확인하여 주시길 바랍니다

관련 문의 : 자연캠퍼스 정보지원팀(031-330-6107)